# **PGD0000F00/PGD0000W00** pCO display grafico / pCO Graphic Display

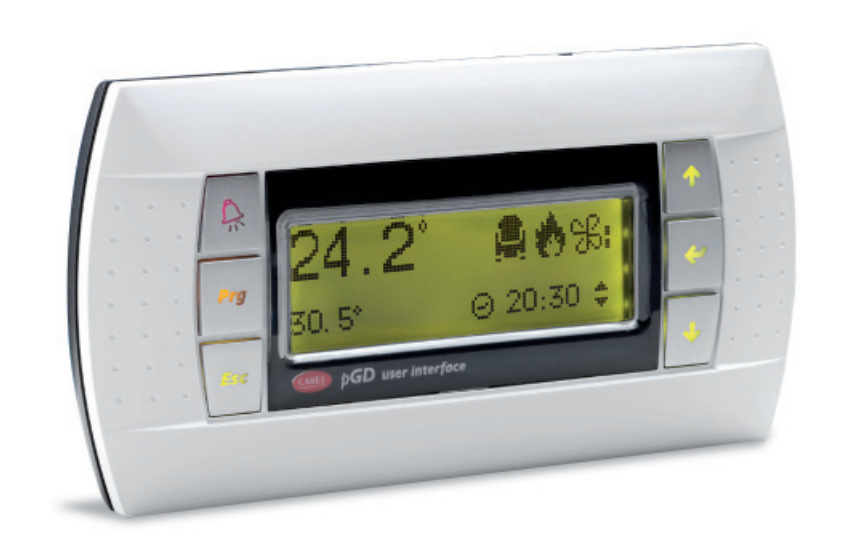

Terminale versione da incasso Panel mounting terminal

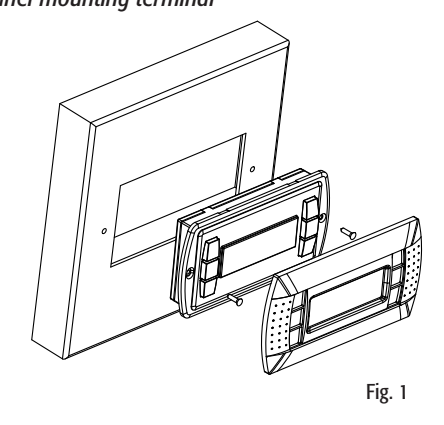

Fig. 2

Terminale versione montaggio a parete

Wall mounting terminal

Configurazione indirizzo / Configuring the address

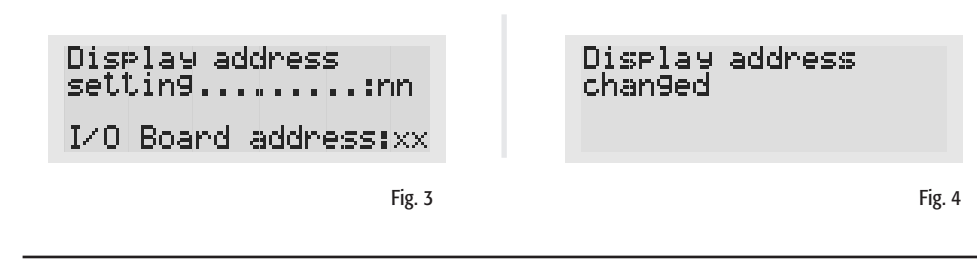

Assegnazione lista terminali privati e condivisi / Assigning the list of private and shared terminals

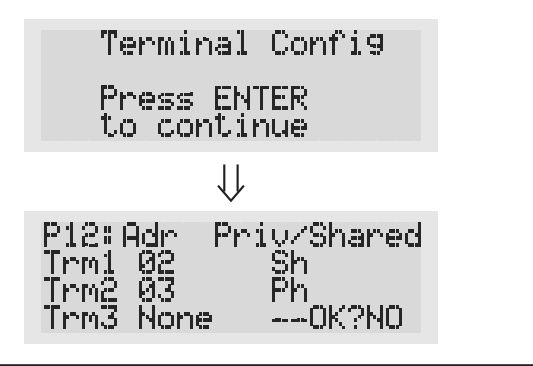

# (ITA) Vi ringraziamo per la scelta fatta, sicuri che sarete soddisfatti del vostro acquisto.

Il display grafico pGD è un dispositivo elettronico, compatibile con i precedenti terminali della linea PCOI/PCOT, che consente la completa gestione della grafica tramite la visualizzazione di icone (definite a livello di sviluppo software applicativo) e la gestione di font internazionali di due dimensioni: 5x7 e 11x15 pixel.

Il software applicativo è residente soltanto sulla scheda pCO, il terminale non ha bisogno di nessun software aggiuntivo in fase di utilizzo.

Inoltre il terminale offre un ampio range di temperatura di funzionamento (-20T60 °C) e nella versione ad incasso il frontale garantisce un elevato grado di protezione (IP65).

#### Codici dei modelli

| Versione da incasso o pannello | PGD0000F00 |
|--------------------------------|------------|
| Versione da parete             | PGD0000W00 |

#### Montaggio a pannello (cod. PGD0000F00)

Questi terminali sono stati progettati per il montaggio a pannello; la dima di foratura deve avere dimensioni di 127x69 mm + 2 fori circolari diametro 4 come indicato in Fig. 8. Per l'installazione seguire le istruzioni riportate di seguito:

- Effettuare il collegamento del cavo telefonico;
- Inserire il terminale, privo di cornice frontale, nel foro, e mediante le viti a testa svasata, contenute all'interno dell'imballo, fissare il dispositivo al pannello nelle sedi indicate in Fig. 1;
- Infine, installare la cornice a scatto.

# Montaggio a parete (cod. PGD0000W00)

Il montaggio a parete del terminale prevede l'iniziale fissaggio del retrocontenitore A (Fig. 2), per mezzo di una scatola standard a 3 moduli per interruttori.

- Fissare il retrocontenitore alla scatola tramite le viti a testa bombata presenti all'interno dell'imballo;
- · Effettuare il collegamento del cavo telefonico;
- Appoggiare il frontale al retrocontenitore e fissare il tutto utilizzando le viti a testa svasata presenti all'interno dell'imballo come illustrato in Fig. 2;
- Infine, installare la cornice a scatto.

#### Collegamento elettrico

Collegare il cavo telefonico (cod. S90CONN00\*) proveniente dalla scheda pCO all'apposito connettore (RJ12) posto sul retro del terminale.

#### Configurazione indirizzo

È possibile configurare l'indirizzo del terminale solo dopo aver fornito alimentazione allo stesso tramite il connettore telefonico RJ12 (il valore preimpostato in fabbrica è 32).

Per entrare in modalità configurazione premere contemporaneamente i tasti \downarrow 1 🖵 (sempre presenti in tutte le versioni) per almeno 5 secondi; verrà visualizzata la maschera di Fig. 3 con il cursore lampeggiante nell'angolo in alto a sinistra:

- Per modificare l'indirizzo del terminale (display address setting) premere una volta il tasto 斗: il cursore si sposterà sul campo indirizzo (nn)
- Tramite i tasti ↓↑selezionare il valore voluto, e confermare ripremendo il tasto →. Se il valore selezionato è diverso da quello memorizzato precedentemente apparirà la maschera di Fig. 4 e il nuovo valore verrà memorizzato nella memoria permanente del display.

Se si imposta il campo nn al valore 0, il terminale comunicherà con la scheda pCO usando il protocollo "punto-punto" (non pLAN) e il campo "I/O Board address: xx" scompare in quanto privo di significato.

#### pCO: assegnazione lista terminali privati e condivisi

A questo punto, se fosse necessario modificare la lista dei terminali associata ad ogni singola scheda pCO, si dovrà seguire la seguente procedura:

- entrare nella modalità configurazione con i tasti  $\downarrow \uparrow \downarrow$ , come descritto nel paragrafo precedente;
- premere il tasto 🗐 fino a che il cursore si posiziona sul campo xx (I/O board address) Fig. 3;
- tramite i tasti ↓↑ scegliere l'indirizzo della scheda pCO desiderata. I valori selezionabili saranno solo quelli delle schede pCO effettivamente in linea. Se la rete pLAN non funziona correttamente, oppure non è presente nessuna scheda pCO, non sarà possibile modificare il campo che mostrerà solo "-";
- premendo ancora una volta il tasto 斗 verranno visualizzate in sequenza le maschere di Fig. 5;
- anche qui il tasto → muove il cursore da un campo all'altro e i tasti ↓↑ cambiano il valore del campo corrente. Il campo P:xx mostra l'indirizzo della scheda selezionata; nell'esempio di figura è stata selezionata la 12;
- per uscire dalla procedura di configurazione e memorizzare i dati selezionare il campo "OK ?" impostare Yes e confermare con il tasto →.

I campi della colonna "Adr" rappresentano gli indirizzi dei terminali associati alla scheda pCO di indirizzo 12, mentre la colonna Priv/Shared indica il tipo di terminale.

Attenzione: i terminali della linea pGD non possono essere configurati come "Sp" (shared printer) in quanto privi dell'uscita stampante.

Se il terminale rimane inattivo (nessun tasto premuto) per più di 30 secondi esce automaticamente dalla procedura di configurazione senza memorizzare gli eventuali cambiamenti.

#### Segnalazione guasti

Fig. 5

Se il terminale rivela lo stato di fuori linea della scheda pCO a cui è stato associato cancella il display e visualizza il messaggio: I/O BOArd XX fault.

Mentre, se il terminale non riceve nessun segnale di rete, cancella il display e visualizza il seguente messaggio: NO LINK.

The pGD graphic display is an electronic device that is compatible with the previous PCOI/PCOT line terminals; it allows complete management of graphics by the display of icons (defined at an application software development level), as well as the management of international fonts, in two sizes: 5x7 and 11x15 pixels. The application software resides on the pCO board, and therefore the terminal does not require any additional software for operation

Furthermore, the terminals feature a wide operating temperature range (-20T60 °C) and in the built-in version, the front panel ensures a high index of protection (IP65).

#### Model codes

Built-in or panel-mounted version Wall-mounted version

#### Panel-mounted version (code PGD0000F00)

These terminals have been designed for panel installation; the drilling template measures 127x69 mm and has 2 circular holes, 4 mm in diameter, as shown in Fig. 8. For installation, proceed as follows:

- Connect the telephone cable;
- Finally, fit the click-on frame.

#### Wall-mounted version (code PGD0000W00)

module switch box.

- Connect the telephone cable;
- packaging, as shown in Fig. 2; • Finally, fit the click-on frame.

# Electrical connection

terminal

#### Configuring the address

(the factory default value is 32).

- the address field (nn).
- permanent memory.

If the field nn is set to 0, the terminal will communicate with the pCO board using "point-to-point" protocol (not pLAN) and the field "I/O Board address: xx" will not be displayed, as it has no meaning.

# *pCO: assigning the list of private and shared terminals*

- modified, and the symbol "-" will be displayed;
- value 12 has been selected:

while the Priv/Shared column indicates the type of terminal. tically, without saving any changes.

#### Fault signals

I/O BOArd XX fault.

# CAREL

(ENG) Thank you for your choice. We trust you will be satisfied with your purchase.

| PGD0000F00 |  |
|------------|--|
| PGD0000W00 |  |

• Insert the terminal, with the front frame removed, into the opening, and fasten the device to the panel using the flush-head screws, supplied in the packaging, as shown in Fig. 1;

The wall-mounting of the terminal first requires the back piece of the container A (Fig. 2) to be fitted, using a standard three-

• Fasten the back piece to the box using the rounded-head screws supplied in the packaging;

• Rest the front panel on the back piece and fasten the parts together using the flush-head screws supplied in the

Connect the telephone cable (code S90CONN00\*) from the pCO board to the connector provided (RJ12) on the rear of the

The address of the terminal can be configured only after having connected the power supply, using the RI12 telephone jack

To access configuration mode, press the  $\downarrow \uparrow$   $\downarrow$  buttons (present on all versions) together and hold them for at least 5 seconds; the screen shown in Fig. 3 will be displayed, with the cursor flashing in the top left corner: • To change the address of the terminal (display address setting), press the → button once: the cursor will move to

• Use the  $\downarrow\uparrow$  buttons to select the desired value, and confirm by pressing  $\downarrow$  again. If the value selected is not the same as the one saved previously, the screen shown in Fig. 4 will be displayed, and the new value will be saved to the

At this point, if the list of terminals associated with each individual pCO board needs to be modified, proceed as follows: • access configuration mode using the  $\downarrow \uparrow \downarrow$  buttons, as described in the previous paragraph;

• press the  $\downarrow$  button until the cursor moves to the field xx (I/O board address) Fig. 3;

• use the  $\downarrow\uparrow$  buttons to select the pCO board in question. The values available correspond to the pCO boards that are effectively on line. If the pLAN network is not working correctly, or if no pCO board is present, the field cannot be

• pressing  $\downarrow$  again displays the screens shown in Fig. 5, in sequence;

• here too, the  $\downarrow$  button moves the cursor from one field to the next, and the  $\downarrow\uparrow$  buttons change the value of the current field. The field P:xx shows the address of the board selected; in the example shown in the figure, the

• to exit the configuration procedure and save the data, select the field "OK ?", choose Yes and confirm by pressing  $\perp$ The fields in the "Adr" column represent the addresses of the terminals associated with the pCO board that has address 12,

*Note: the pGD terminals cannot be configured as "Sp" (shared printer), as they have no printer port.* 

If the terminal remains inactive (no button is pressed) for more than 30 seconds, the configuration procedure is exited automa-

If the terminal detects the off-line status of the pCO board it is associated with, the display shows the message:

On the other hand, if the terminal receives no signal from the network, the display shows the following message: NO LINK.

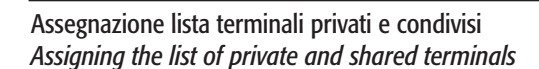

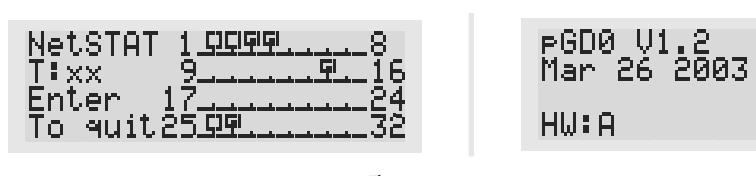

Fig. 6

Dimensioni / Dimensions

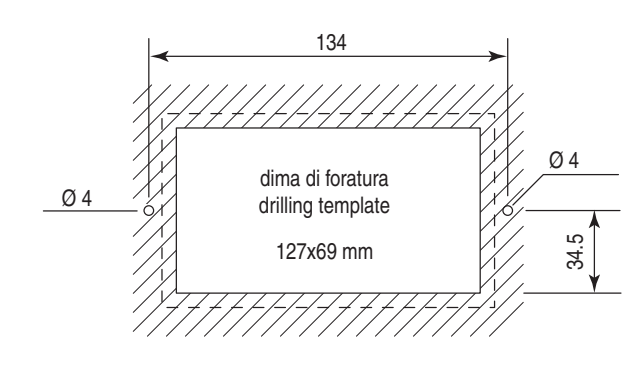

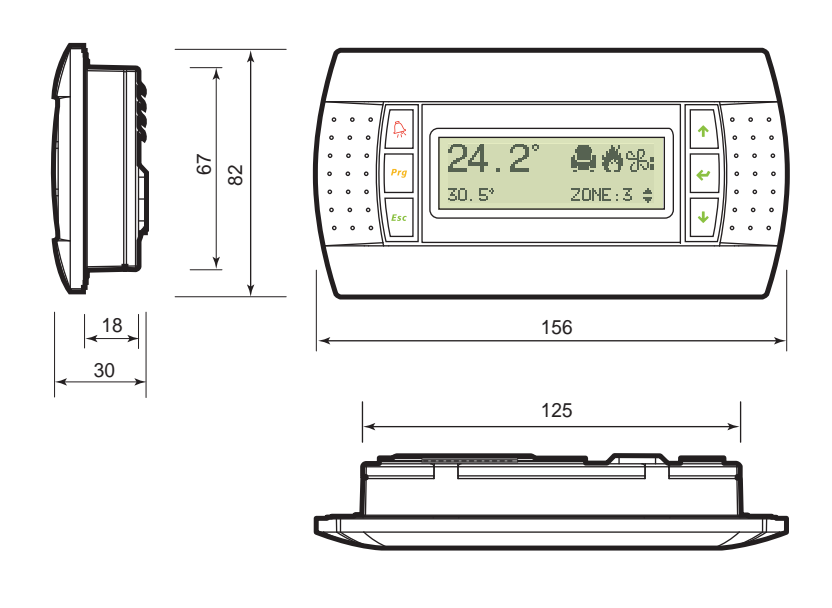

Fig. 9

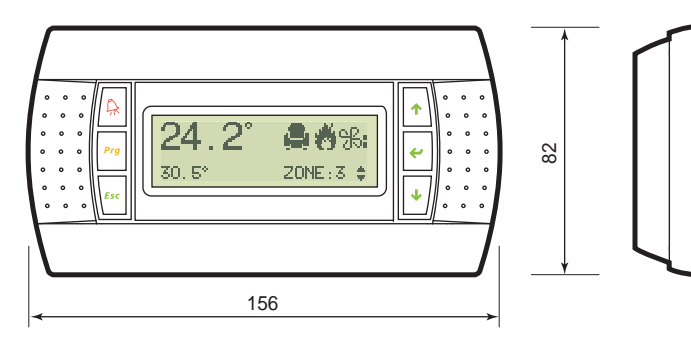

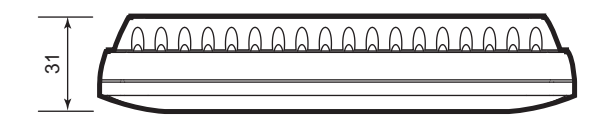

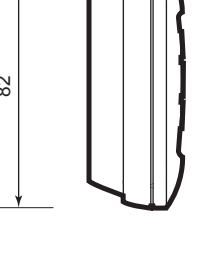

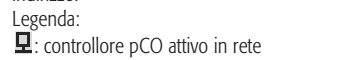

Visualizzazione stato rete e versione del firmware

**1** :terminale attivo in rete

indirizzo.

Fig. 7

Fig. 8

- :nessun dispositivo collegato

visualizza la maschera di Fig. 6.

Es. la Fig. 4 rappresenta: controllori pCO attivi in rete con indirizzo: 1, 2, 25 terminali attivi in rete con indirizzo: 3, 4, 15, 26.

Tramite i tasti  $\downarrow\uparrow$  è possibile visualizzare la versione del firmware residente nel terminale (Fig. 7).

Premendo contemporaneamente i tasti di configurazione ( $\downarrow\uparrow\downarrow$ ) per almeno 10 secondi (solo in modalità pLAN), si

La schermata in Fig. 6 esemplifica lo stato della rete pLAN, visualizzando quanti e quali dispositivi sono collegati, e con quale

Per uscire dalla procedura NetSTAT premere il tasto ".

#### Regolazione contrasto LCD

I tasti  $\bigcirc$  + **Prg** +  $\downarrow\uparrow$  consentono la regolazione del contrasto.

#### Caratteristiche tecniche

| Display                                                |                                                                    |
|--------------------------------------------------------|--------------------------------------------------------------------|
| Tipo:                                                  | grafico FSTN                                                       |
| Retroilluminazione:                                    | LED verdi (comandabile da "software applicativo")                  |
| Risoluzione in grafica:                                | 120x32 pixel                                                       |
| Modi testo:                                            | 4 righe x 20 colonne (font 5x7 e 11x15 pixel)                      |
|                                                        | 2 righe x 10 colonne (font 11x15 pixel)                            |
|                                                        | oppure modi misti                                                  |
| Altezza carattere:                                     | 4,5 mm (font 5x7 pixel)                                            |
|                                                        | 9 mm (font 11x15 pixel)                                            |
| Dimensione area attiva:                                | 71.95x20.75 mm                                                     |
| Dimensione area visiva:                                | 76x25.2 mm                                                         |
| ED tastiera                                            |                                                                    |
| 2 programmabili da "software applicativo" di colore    | rosso e arancio (tasti Pro e Alarm)                                |
| 4 di colore verde, asserviti al comando backlight dell | l'I CD (tasti ↓↑. Le Esc)                                          |
|                                                        |                                                                    |
| Alimentazione                                          |                                                                    |
| lensione:                                              | alimentazione da pCO tramite connettore telefonico oppure da       |
|                                                        | sorgente esterna 18/30 Vdc protetta da fusibile esterno da 250 mAI |
| Potenza assorbita massima:                             | 0,8 W                                                              |
| Distanze massime                                       |                                                                    |
| unghezza massima rete pLAN:                            | 500 m con cavo AWG22 a coppie schermate                            |
| Distanza pCO terminale:                                | 50 m con cavo telefonico                                           |
| •                                                      | 500 m con cavo AWG22 a coppie schermate e TCONN6J000               |
|                                                        | Nota: per raggiungere la lunghezza massima utilizzare una          |
|                                                        | tipologia a bus con diramazioni che non superano i 5 m.            |
| Matariali                                              |                                                                    |
| Viateriali<br>Transtala tracparanta                    | nolicarhonata tracnaranta                                          |
| -Totilale llasparente.                                 | policarbonato i ADC                                                |
|                                                        | polical Dollato +ABS                                               |
| IdSueid.                                               | goliliilid Silicollicd                                             |
| /etnno trasparente/cornice:                            |                                                                    |
| Autoestinguenza:                                       | VO su frontale trasparente e retrocontenitori                      |
|                                                        | HB su tasuera siliconica e particolari restanti                    |
| Generali                                               |                                                                    |
| Grado di protezione:                                   | IP65 con montaggio a pannello                                      |
|                                                        | IP40 con montaggio a parete                                        |
|                                                        | UL type 1                                                          |
| Condizioni di funzionamento:                           | -20T60 °C, 90% U.R. non condensante                                |
| Condizioni di immagazzinamento:                        | -20T70 °C, 90% U.R. non condensante                                |
| Classe e struttura del software:                       | A                                                                  |
| Classificazione secondo il grado di                    |                                                                    |
| protezione contro le scosse elettriche:                | Da incorporare in apparecchiature di classe I o II                 |
| PTI dei materiali di isolamento:                       | PCB: PTI 250; insulation material PTI 175                          |
| Periodo delle sollecitazioni elettriche:               | lungo                                                              |
| Categoria di resistenza al calore e al fuoco:          | D                                                                  |
| mmunità contro le sovratensioni:                       | Categoria II                                                       |
| Inquinamento ambientale:                               | 2                                                                  |

Fig. 6.

The screen shown in Fig. 6 provides an example of the status of the pLAN, displaying which and how many devices are connected, and the corresponding addresses.

*Key:* **모** : *pCO* controllers active in network

**£**: terminals active in network

. no device connected

The example in Fig. 4 represents: pCO controllers active in network, addresses: 1, 2, 25 terminals active in network, addresses: 3, 4, 15, 26.

The  $\downarrow\uparrow$  buttons can be used to display the version of the firmware resident in the terminal (Fig. 7). To exit the NetSTAT procedure, press →.

### Contrast adjustment

Use  $\bigcirc$  + **Prg** +  $\downarrow\uparrow$  buttons to adjust the contrast.

#### Technical specifications

| 2.001.00)                                                                                                    |                                                           |  |  |
|----------------------------------------------------------------------------------------------------|-----------------------------------------------------------|--|--|
| Туре:                                                                                                    | FSTN graphic                                              |  |  |
| Backlighting:                                                                                                    | green LEDs (controlled by "application software")         |  |  |
| Graphic resolution:                                                                                                    | 120x32 pixels                                             |  |  |
| Text mode:                                                                                                    | 4 rows x 20 columns (font sizes 5x7 and 11x15 pixels)     |  |  |
|                                                                                                    | 2 rows x 10 columns (font size 11x15 pixels)              |  |  |
|                                                                                                    | or mixed modes                                            |  |  |
| Character height:                                                                                                    | 4.5 mm (font size 5x7 pixels)                             |  |  |
|                                                                                                    | 9 mm (font size 11x15 pixels)                             |  |  |
| Size of active area:                                                                                                    | 71.95x20.75 mm                                            |  |  |
| Size of display area:                                                                                                    | 76x25.2 mm                                                |  |  |
| Keynad LEDs                                                                                                    |                                                           |  |  |
| 2 programmable by "application software" rod and                                                                                | orango (Dra and Marm buttons)                             |  |  |
| $2$ programmable by application software, rea and $4$ arean LEDs, used as backlighting for LCD ( $\uparrow\uparrow\uparrow$ ) a | ad Esc buttons)                                           |  |  |
| $4$ green LLDs, used us backlighting for LCD ( $\Psi \uparrow \downarrow$ u                                                     |                                                           |  |  |
| Power supply                                                                                                    |                                                           |  |  |
| Voltage:                                                                                                    | power supply from pCO through telephone cable or external |  |  |
|                                                                                                    | source 18/30 Vdc protected with 2 250 mAT fuse            |  |  |
| Maximum power input:                                                                                                    | 0.8 W                                                     |  |  |
| Maximum distances                                                                                                    |                                                           |  |  |
| Maximum pl AN length:                                                                                                    | 500 m with AMC22 twisted pair cable                       |  |  |
| nCO terminal distance:                                                                                                    | 50 m with telephone cable                                 |  |  |
| peo terminar distance.                                                                                                    | 50 m with AWC22 twisted pair cable and TCONNEI000         |  |  |
|                                                                                                    | Note: to reach the maximum length use a bus layout with h |  |  |
|                                                                                                    | not exceeding 5 m                                         |  |  |
|                                                                                                    | not exceeding 5 m.                                        |  |  |
| Materials                                                                                                    |                                                           |  |  |
| Transparent front panel:                                                                                                    | transparent polycarbonate                                 |  |  |
| Charcoal grey container back piece (wall/built-in):                                                                             | polycarbonate +ABS                                        |  |  |
| Keypad:                                                                                                    | silicon rubber                                            |  |  |
| Transparent cover glass/frame:                                                                                                  | transparent polycarbonate                                 |  |  |
| Self-extinguishing classification:                                                                                              | V0 for transparent front panel and back piece             |  |  |
|                                                                                                    | HB for silicon keypad and remaining parts                 |  |  |
| Others                                                                                                    |                                                           |  |  |
| Index of protection:                                                                                                    | IP65 for papel mounting                                   |  |  |
| much of protection.                                                                                                    | IP40 for wall mounting                                    |  |  |
|                                                                                                    |                                                           |  |  |
| Operating conditions:                                                                                                    | 20160 °C 90% r H pop-condensing                           |  |  |
| Storage conditions:                                                                                                    | -20100 C, 90% r.H. non-condensing                         |  |  |
| Software class and structure:                                                                                                   | -20170 C, 90%01.Π. ΠΟΠ-CONDENSING                         |  |  |
| Classification according to                                                                                                    | A                                                         |  |  |
| Classification according to                                                                                                    | To be integrated into class 1 - 2 devices                 |  |  |
| protection against electric snock:                                                                                              | Io be integrated into class 1 or 2 devices                |  |  |
| PTI OF INSUIATING MATERIALS:                                                                                                    | PCB: PTI 250; Insulation material PTI 175                 |  |  |
| Period of electric stress across insulating parts:                                                                              | iong                                                      |  |  |
| Category of resistance to fire and heat:                                                                                        | <u>U</u>                                                  |  |  |
|                                                                                                    |                                                           |  |  |
| Immunity against voltage surges:                                                                                                | Category II                                               |  |  |
| Immunity against voltage surges:<br>Environmental pollution:                                                                    | Category II<br>2                                          |  |  |

| terial | S |   |  |  |
|--------|---|---|--|--|
|        |   | C |  |  |

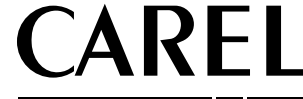

CAREL S.p.A. Via del'Industria, 11 - 35020 Brugine - Padova (Italy) Tel. (+39) 0499716611 – Fax (+39) 0499716600 http://www.carel.com - e-mail: carel@carel.com CAREL si riserva la possibilità di apportare modifiche o cambiamenti ai propri prodotti senza alcun preavviso. CAREL reserves the right to modify the features of its products without prior notice.

#### Displaying the status of the network and firmware version

Pressing the configuration buttons ( $\downarrow\uparrow\downarrow$ ) together for at least 10 seconds (in pLAN mode only), displays the screen shown in